STEP3 Xperia XZ2のあんしんバックアップ 🔤 を利用する

1

ランチャー画面で 🔛

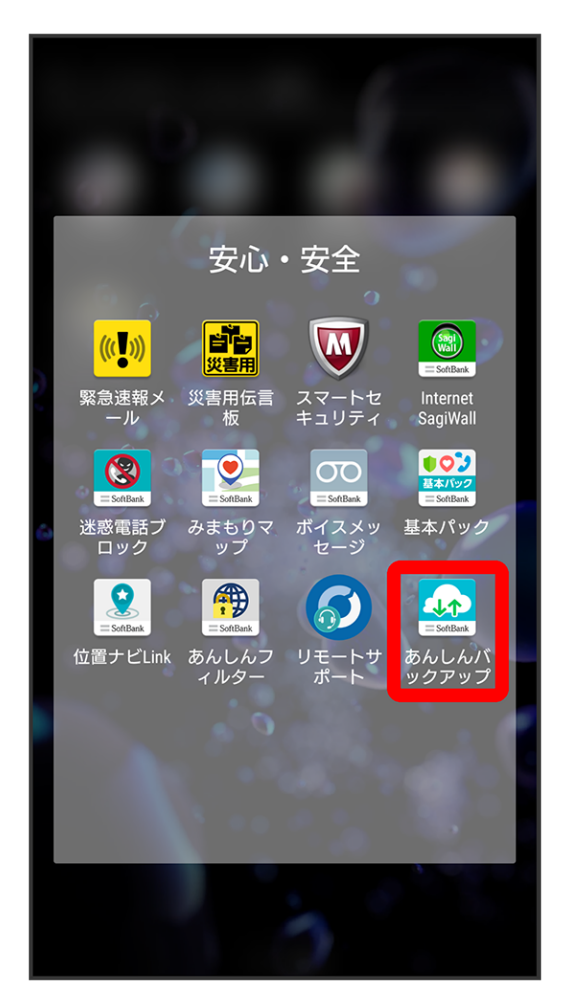

·確認画面が表示されたときは、画面の指示に従って操作してください。

〔データの読み込み(復元)〕

| ≡ メインメニュー :    | • |
|----------------|---|
|                |   |
| データの保存(バックアップ) |   |
| データの読み込み(復元)   |   |
|                |   |

3

(サーバー)

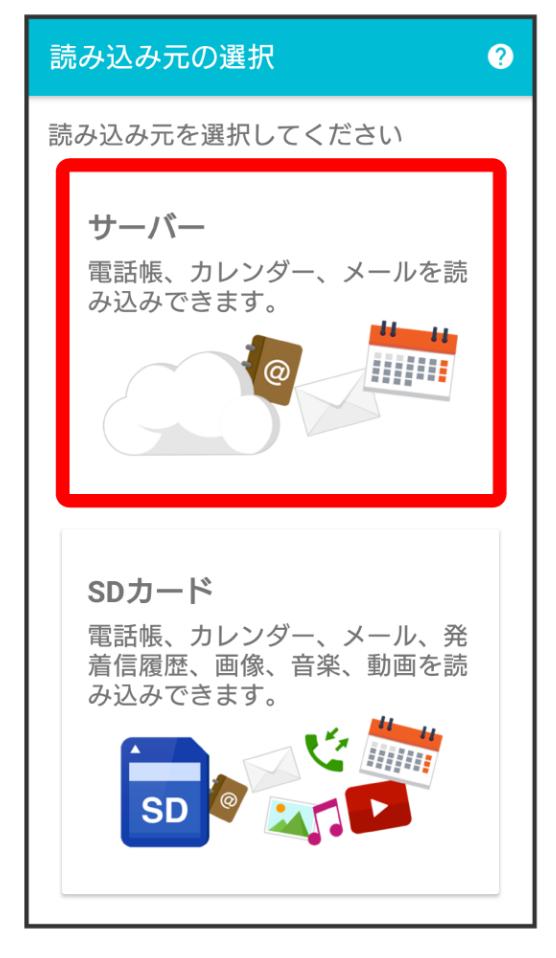

・認証画面が表示されたときは、電話番号とパスワードを入力して ログイン をタップし、 同意する をタップしてください。

読み込みたい受信メールデータをタップ ( 💿 表示)

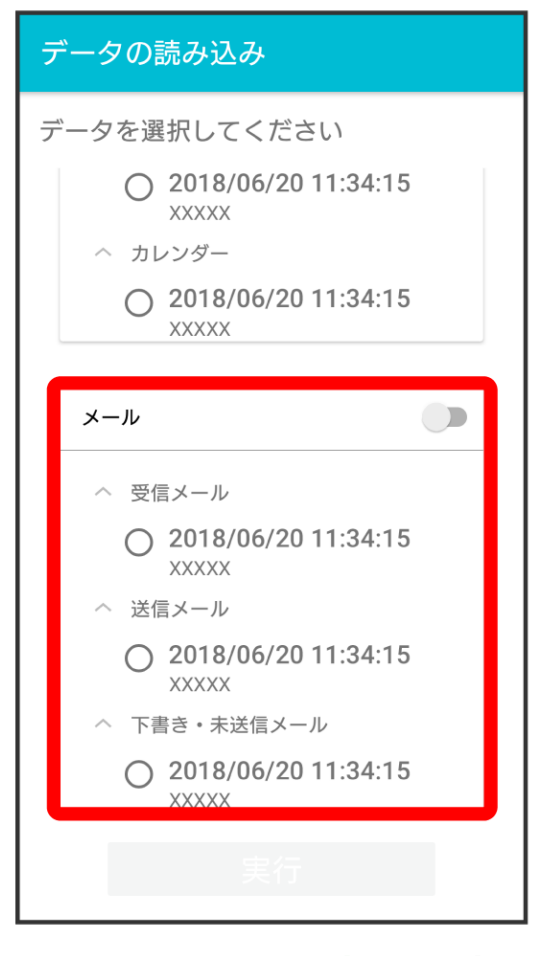

・データをタップするたびに、選択( ● )/解除( ○ )が切り替わります。

**5** 実行

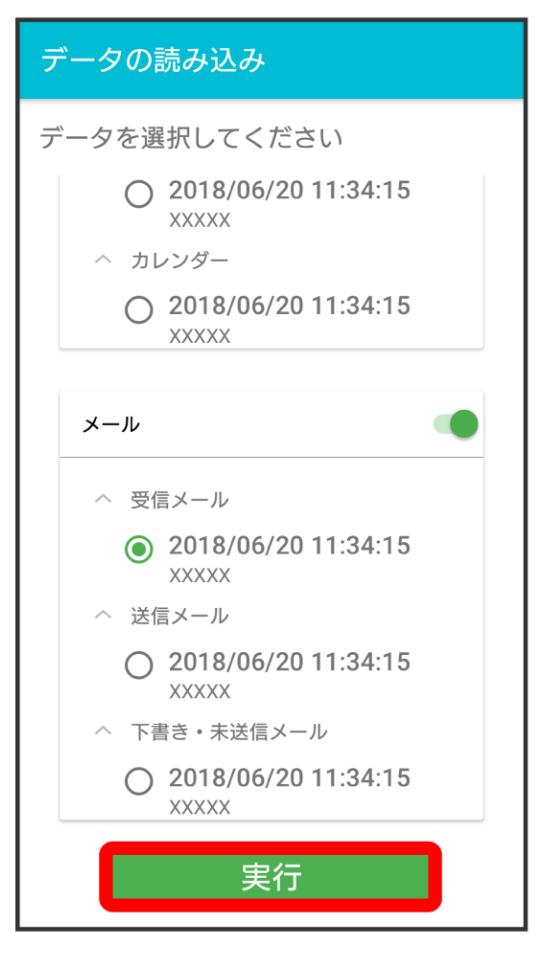

・確認画面が表示されたときは、画面の指示に従って操作してください。

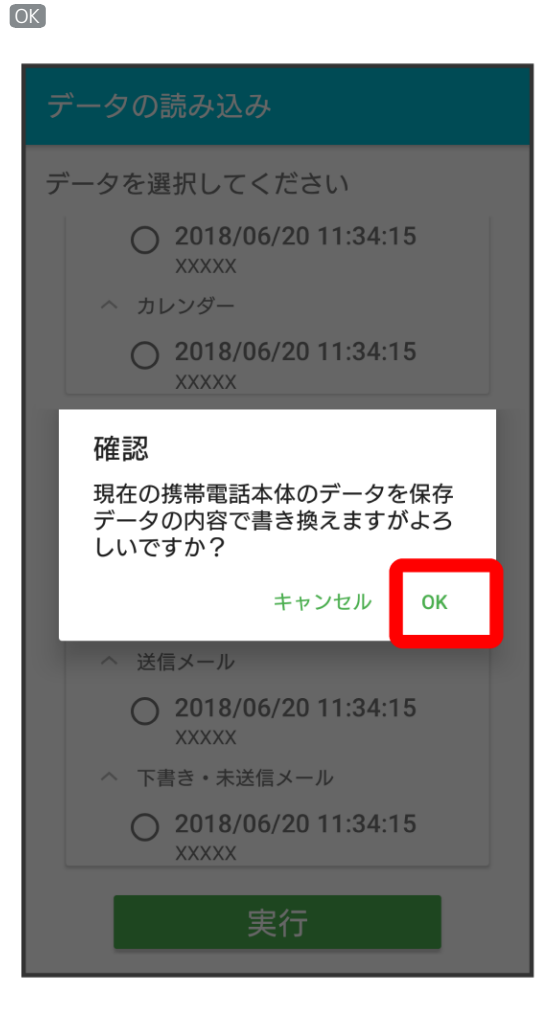

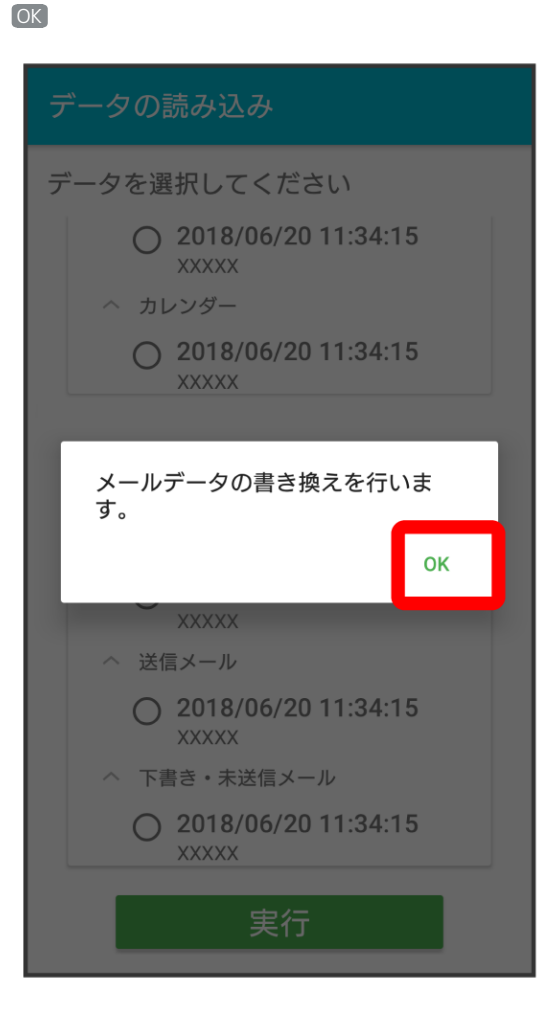

## 8

## 0

| ← メッセージを復元する            |   |
|-------------------------|---|
| すべてのメッセージを復元<br>4.08 MB | ) |
| 復元を開始                   |   |
|                         |   |
|                         |   |
|                         |   |
|                         |   |
|                         |   |
|                         |   |

🏁 ホーム画面に戻ります。

・「STEP4 Xperia XZ2のSoftBankメール 🕘 でS!メール/SMSデータを復元する」に進んでください。